## MODALITA' DI ACCESSO A GSUITE

## Aprire Chrome e la pagina per accedere a Gmail

| ← → C | ss%3A%2F%2Fmail.google.com%2Fmail%2F&service=mail&sacu=1&rip=1&flowName=GlifWebSignIn&flowEntry=Se | Θ | Ospite | : |
|-------|----------------------------------------------------------------------------------------------------|---|--------|---|
|       |                                                                                                    |   |        |   |
|       | Crea un account                                                                                    |   |        |   |

Inserire l'indirizzo dell'account istituzionale fornito dalla scuola del dominio @*icrodarimarconi.edu.it* 

## Cliccare su Avanti

| G Gmail × +                                                                      |                                                                                                    | -                | ٥              | × |
|----------------------------------------------------------------------------------|----------------------------------------------------------------------------------------------------|------------------|----------------|---|
| $\leftrightarrow$ $\rightarrow$ C $$ accounts.google.com/signin/v2/challenge/pwd | continue=https%3A%2F%2Fmail.google.com%2Fmail%2F&service=mail&sacu=1&rip=1&flowName=GlifWebSignIn&flowEnt  | 0                | Ospite         | : |
|                                                                                  | Ciao   © srena.pochi@icrodarimarconi.edu.it   Interisci la password   Organization   Password dimenticata? |                  |                |   |
| + Scrivi qui per eseguire la ricerca O                                           | 4) 🖬 🛋 😒 🧖 🧐 🛜 🚍 🛤                                                                                         | ») 11<br>)) 13/1 | 1:05<br>0/2020 | 1 |

Inserire la password e cliccare su Avanti

Se è la prima volta che si accede all'account verrà richiesto di inserire una NUOVA PASSWORD

Si prega di non dimenticare la nuova password altrimenti sarà necessario contattare la segreteria per ripetere la procedura di accesso.

Una volta entrati nella propria casella di posta elettronica sarà possibile accedere a tutte le altre app di Gsuite cliccando sui nove puntini in alto a destra

| M Posta in arrivo (335) - serena.poc 🗙                               | +                                                                                    |                                                                                                    |                       |               | - 0 ×          |
|----------------------------------------------------------------------|--------------------------------------------------------------------------------------|----------------------------------------------------------------------------------------------------|-----------------------|---------------|----------------|
| $\leftarrow$ $\rightarrow$ C $$ mail.google.com/                     | /mail/u/0/#inbox                                                                     |                                                                                                    |                       |               | 🕒 Ospite 🚦     |
| = M Gmail                                                            | Q Cerca nella posta                                                                  | •                                                                                                    | ? \$                  | iii G         | Suite 🚯        |
| Scrivi                                                               | □ • C :                                                                              |                                                                                                    | 6                     | M             |                |
|                                                                      | 🗌 🏫 Google                                                                           | Avviso di sicurezza - È stato eseguito l'accesso da un nuovo dispositivo serena.                                                                                | Account               | Gmail         | Drive          |
| Posta in arrivo 335                                                  | CampuStore                                                                           | CampuStore e Telefono Azzurro: formazione su Cittadinanza Digitale - Il primo                                                                                   |                       | _             | _              |
| <ul> <li>Posticipati</li> <li>Inviati</li> </ul>                     | 🗌 🏠 CLAUDIA, me 3                                                                    | mailing list - Cla' ti mando un esemplo di stampa unione. Sarebbe da completare                                                                                 | Classroom             | Documenti     | Fogli          |
| Bozze 14                                                             | 🔲 🚖 The Google Workspac. 3                                                           | Google Workspace bulk upload of user information for icrodarimarconi.edu.it -                                                                                   |                       | 31            | 9              |
| Meet                                                                 | <ul> <li>The Google Workspac.</li> <li> <u></u>Loredana Corvaro (t.      </li> </ul> | Google Workspace bulk upload of user information for icrodarimarconi.edu.it -<br>PTOF 20 /21 agg Invito a collaborare - Loredana Corvaro ti ha invitato a contr | Presentaz             | Calendar      | Meet           |
| <ul> <li>Nuova riunione</li> <li>Le mie riunioni (Novità)</li> </ul> | 🗌 🚖 The Google Workspac. 2                                                           | Google Workspace bulk upload of user information for icrodarimarconi.edu.it -                                                                                   | Currents              | Sites         | Contatti       |
| Hangouts                                                             | Tripadvisor                                                                          | Le destinazioni più popolari del mondo sono Indovina qual è la destinazione                                                                                     |                       |               |                |
| SERENA - +                                                           | 🔲 🚖 Informa C2 Group Ed.                                                             | Contenuti gratuiti per la DDI - Riassunto dei video del mese - tutorial dei nostri                                                                              | -                     | _             | ~              |
| Nessuna chat recente                                                 | 🔲 📩 MARZIA GRICCINI (tr.                                                             | Curricolo_Ed_Civica - Invito a modificare - marzia.griccini@icrodarimarconi.edu.it                                                                              | ti ha invitato a mo   | od            | 8 ott          |
|                                                                      | 🔲 🏫 The Google Cloud Te. 3                                                           | Google Cloud bulk upload of user information for icrodarimarconi.edu.it - Bulk up                                                                               | pload report for ic   | ř.,           | 5 ott          |
| https://www.google.it/intl/it/about/products?t                       | a ricerca                                                                            | Riunioni scolastiche integrate con Google Classroom? Con GoToMeeting! - Una c                                                                                   | lelle migliori piatta | af<br>• 🖻 🬾 🕬 | 5 ott<br>11:08 |

Quindi accedere su **Meet** o sulle altre app (Classroom, Calendar, etc.)